# Introduction

### **Quick Answer**

- To upload or edit Team Information, login to your Club Control Panel.
- Click the Teams tab.
- Select your team name, then Team Information from the left-hand menu.

## **Team Info**

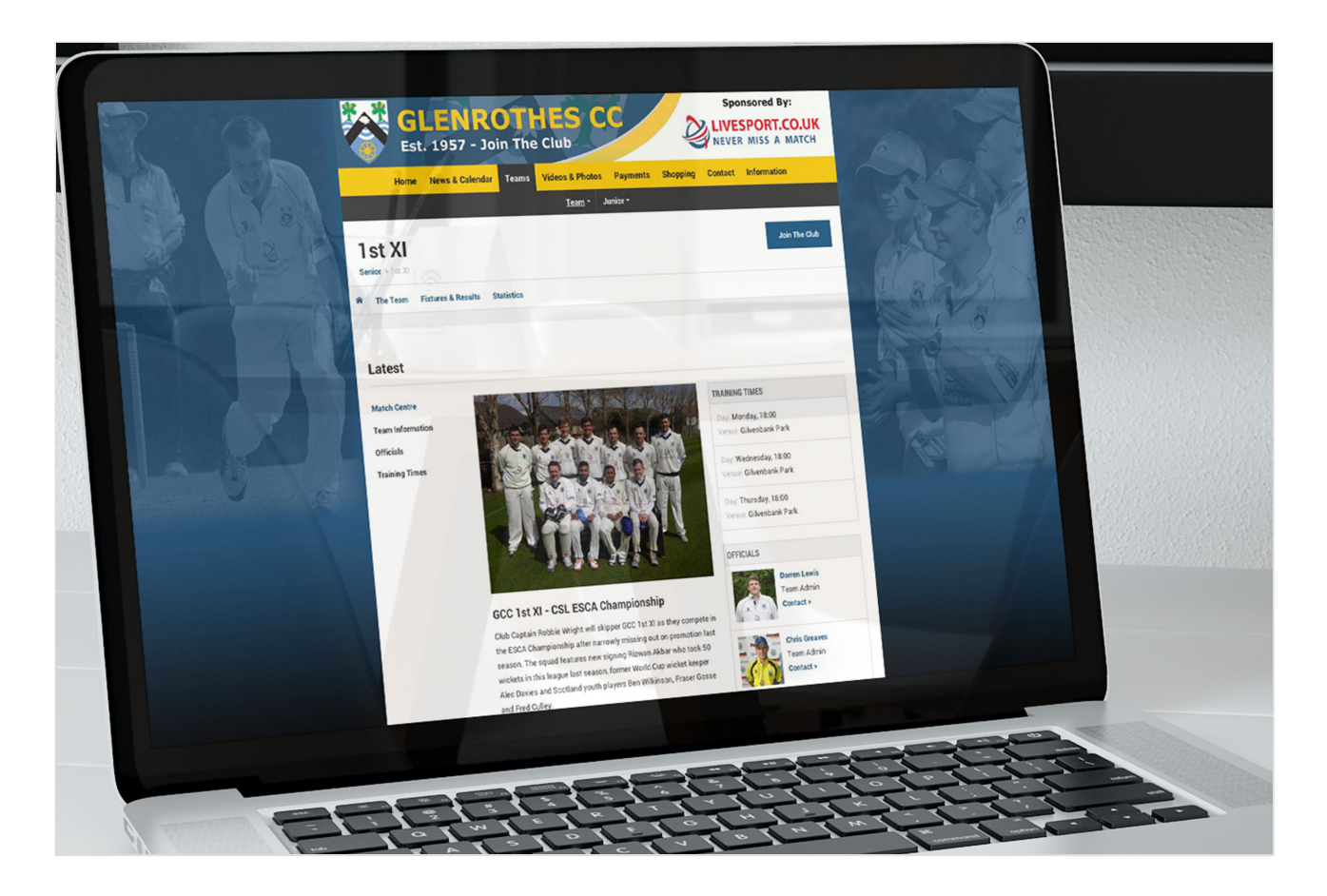

Access your Club Control Panel and click the 'Teams' tab, then select the relevant team name followed by 'Team Information' from the left-hand menu.

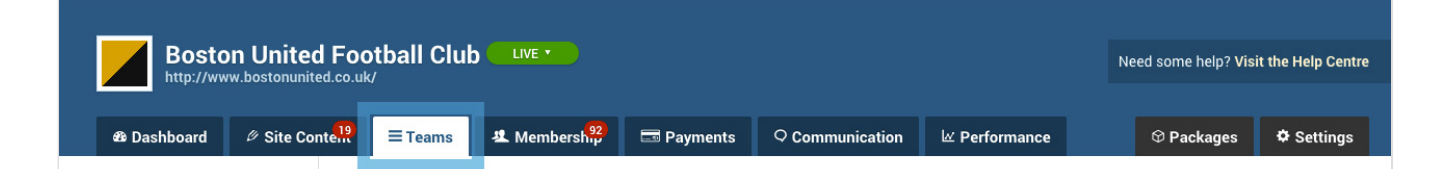

| Teams<br>Overview<br>Availability | Teams » First Team » Team Infor<br>Team Information Basic Information | ation                                         | Delete this team Save                                               |
|-----------------------------------|-----------------------------------------------------------------------|-----------------------------------------------|---------------------------------------------------------------------|
| First Team                        | Team name F                                                           | irst Team                                     |                                                                     |
| First Team                        | Section F                                                             | irst Team 🔻                                   | About Basic Info<br>Pick a short or abbreviated team name.          |
| Team Information                  | Live / not live                                                       | Live Not live                                 | Messages to new members, training                                   |
| Fixtures & Results                | Page title                                                            | oston United - Vanarama National League North | and contact information should be<br>added to the page content box. |
| The Team                          |                                                                       | oston onited - vanarama National League North |                                                                     |
| League Tables                     | Page content                                                          |                                               |                                                                     |
| Competitions                      |                                                                       |                                               |                                                                     |
| Archived Player Profiles          |                                                                       |                                               |                                                                     |
| Under-21s                         |                                                                       |                                               |                                                                     |

Here, you can edit the team name, the team section that the team is associated with, the team photo, and training times.

You can also add a welcome note or a team introduction.

| Teams                    | Teams > First Team > Team Information                                                                                                    | Delete this team Save                                               |
|--------------------------|----------------------------------------------------------------------------------------------------|---------------------------------------------------------------------|
| Overview                 |                                                                                                    |                                                                     |
| Availability             | Basic Information                                                                                                    |                                                                     |
| First Team               | Team name First Team                                                                                                    |                                                                     |
| First Team               | Section First Team *                                                                                                    | About Basic Info<br>Pick a short or abbreviated team name.          |
| Team Information         | Live / not live   Live Not live                                                                                                    | Messages to new members, training                                   |
| Fixtures & Results       | Page title                                                                                                    | and contact information should be<br>added to the page content box. |
| The Team                 | Boston United - Vanarama National League North                                                                                                    |                                                                     |
| League Tables            | Page content                                                                                                    |                                                                     |
| Competitions             |                                                                                                    |                                                                     |
| Archived Player Profiles |                                                                                                    |                                                                     |
| Under-21s                |                                                                                                    |                                                                     |
| Reserves                 | Team photo                                                                                                    | 1                                                                   |
| Youth Team               | Cardin Charles Card Charles Card Charles Card Charles Card Charles Card Charles Card Charles Card Charles Charles Char |                                                                     |
|                          |                                                                                                    |                                                                     |

#### Live or Not Live

The 'Team Information' page is also where Team Admins can switch the team between being set 'live' or 'not live'.

| Boston United Football Club |             |                     |                 |            |                 |               | ı | Need some help? Visi | it the Help Centre |
|-----------------------------|-------------|---------------------|-----------------|------------|-----------------|---------------|---|----------------------|--------------------|
| 🕸 Dashboard                 | Site Conten | <b>≡</b> Teams      | umbersh 22      | 📼 Payments | ○ Communication | ⊯ Performance |   | ♥ Packages           | 🌣 Settings         |
| Teams<br>Overview           | ۲۵<br>۲     | eams » First Team » | Formation       |            |                 |               | ) | Delete this team     | Save               |
| Availability                | В           | asic Inforn         | nation          |            |                 |               |   |                      |                    |
| First Team                  |             | Team                | name First Team |            |                 |               |   |                      |                    |

| First Team               | Section         | First Team                 | v                    | About Basic Info<br>Pick a short or abbreviated team name.             |
|--------------------------|-----------------|----------------------------|----------------------|------------------------------------------------------------------------|
| Team Information         | Live / not live | Live     Not live          |                      | Messages to new members, training<br>and contact information should be |
| Fixtures & Results       | Page title      | Boston United - Vanarama N | ational League North | added to the page content box.                                         |
| The Team                 | Page content    |                            | -                    |                                                                        |
| League Tables            |                 |                            |                      |                                                                        |
| Competitions             |                 |                            |                      |                                                                        |
| Archived Player Profiles |                 |                            |                      |                                                                        |
| Under-21s                |                 |                            |                      |                                                                        |

Once completed, click the green 'Save' button on the right-hand side of the page.

The updated information will now be displayed on the team homepage within the 'Teams' section of the website.

Тор Тір

- Adding a team photo will help bring an identity to your team, and make your team more recognisable.
- This team photo can be displayed in your team's match reports and also be used on the homepage slider.

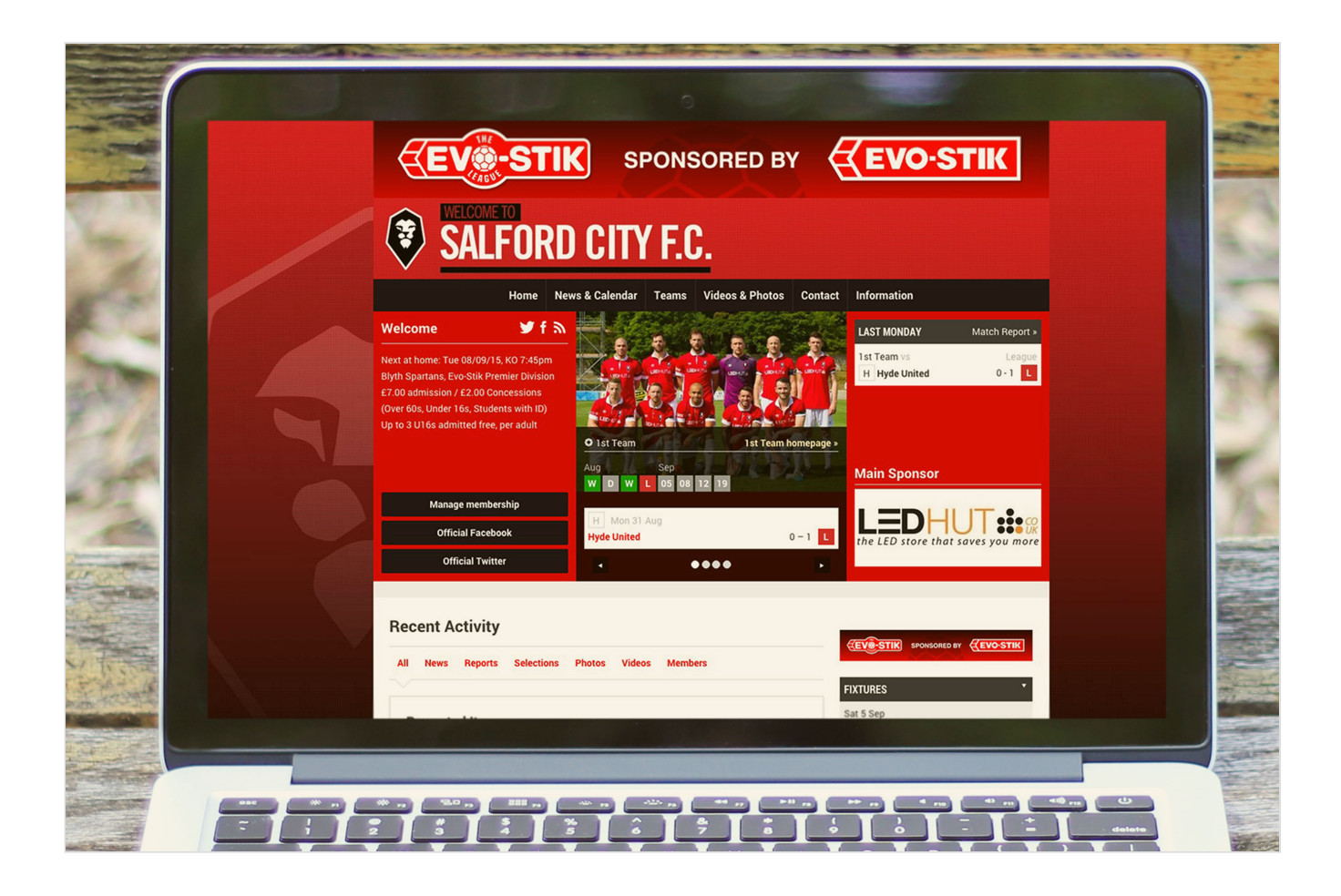

**Privacy Settings** 

Most of the content published on your website will be public and viewable by all Internet traffic. However, you may wish to make some content private and only accessible to authorised members.

To set content as private, use the 'Privacy Settings' options within the Team Information section.

To access these settings, login to the Club Control Panel and click the 'Teams' tab, then select the relevant team name followed by 'Team Information' from the left-hand menu.

| Boston Unite             | d Football Club u                           | VE                                  |                   |               | Need some help? Visit the Help Centre                               |
|--------------------------|---------------------------------------------|-------------------------------------|-------------------|---------------|---------------------------------------------------------------------|
|                          | -                                           |                                     |                   |               |                                                                     |
| 🕸 Dashboard 🦉 Site Co    | nte <sup>19</sup> ≡ Teams & M               | 1embersh <mark>92</mark> 📼 Payments | ♀ Communication   | ⊯ Performance | ♥ Packages ♥ Settings                                               |
| Teams •                  | Teams » First Team » Team In<br>Team Inforn | nation                              |                   |               | Delete this team Save                                               |
| Availability             | Basic Information                           | n                                   |                   |               |                                                                     |
| First Team               | Team name                                   | First Team                          |                   |               |                                                                     |
| First Team               | Section                                     | First Team                          | Ŧ                 |               | About Basic Info<br>Pick a short or abbreviated team name.          |
| Team Information         | Live / not live                             | Live     Not live                   |                   |               | Messages to new members, training                                   |
| Fixtures & Results       | Page title                                  | Boston United - Vanarama Nati       | onal League North |               | and contact information should be<br>added to the page content box. |
| The Team                 | Page content                                |                                     |                   |               |                                                                     |
| League Tables            |                                             |                                     |                   |               |                                                                     |
| Competitions             |                                             |                                     |                   |               |                                                                     |
| Archived Player Profiles |                                             |                                     |                   |               |                                                                     |
| Under-21s                |                                             |                                     |                   |               |                                                                     |

Scroll down to see the privacy settings.

| Player profiles & photos                                                                     |                                                                                            |                                                                                                    |
|----------------------------------------------------------------------------------------------|--------------------------------------------------------------------------------------------|----------------------------------------------------------------------------------------------------|
| nayer promes a prioros                                                                       | Public     Private                                                                         | About Privacy                                                                                                    |
| Team selections                                                                              | Public     Private                                                                         | Public means:                                                                                                    |
| Collated team statistics                                                                     |                                                                                            | Visible to all internet traffic.                                                                                                    |
|                                                                                              | Public     Private                                                                         | Private means:<br>Only viable to authorised club membe                                                                                                    |
| Match centre statistics                                                                      | • On • Off                                                                                 | who have logged in (players, parents<br>and coaches). Becommended for jun                                                                                                    |
|                                                                                              |                                                                                            | and mini teams.                                                                                                    |
|                                                                                              |                                                                                            |                                                                                                    |
|                                                                                              |                                                                                            |                                                                                                    |
|                                                                                              |                                                                                            |                                                                                                    |
| Navigation Option                                                                            | ons                                                                                        |                                                                                                    |
| Navigation Optio<br>Homepage                                                                 | DINS  Latest Activity Team Info                                                            |                                                                                                    |
| Navigation Optic<br>Homepage<br>Team news                                                    | Latest Activity     Team Info                                                              | About Navigation                                                                                                    |
| Navigation Optic<br>Homepage<br>Team news                                                    | Latest Activity     Team Info     On     Off                                               | <b>About Navigation</b><br>Teams have two homepage options.                                                                                                    |
| Navigation Optic<br>Homepage<br>Team news<br>The team                                        | DINS  Latest Activity Team Info On Off On Off Off                                          | <b>About Navigation</b><br>Teams have two homepage options.<br>Latest Activity:<br>Shows latest team content – news                                                                                                    |
| Navigation Optic<br>Homepage<br>Team news<br>The team                                        | DIS<br>Latest Activity Team Info<br>On Off<br>On Off                                       | About Navigation<br>Teams have two homepage options.<br>Latest Activity:<br>Shows latest team content – news<br>items, fixtures and results, match                                                                                                    |
| Navigation Optic<br>Homepage<br>Team news<br>The team<br>Fixtures & results                  | DINS<br>Latest Activity Team Info<br>On Off<br>On Off<br>On Off                            | <b>About Navigation</b><br>Teams have two homepage options.<br>Latest Activity:<br>Shows latest team content – news<br>items, fixtures and results, match<br>reports and photos. This option is<br>recommended.                                                                                       |
| Navigation Optic<br>Homepage<br>Team news<br>The team<br>Fixtures & results<br>League tables | DIS<br>Latest Activity Team Info<br>On Off<br>On Off<br>On Off<br>On Off                   | About Navigation<br>Teams have two homepage options.<br>Latest Activity:<br>Shows latest team content – news<br>items, fixtures and results, match<br>reports and photos. This option is<br>recommended.<br>Team Info:                                                                                |
| Navigation Optic<br>Homepage<br>Team news<br>The team<br>Fixtures & results<br>League tables | DIS<br>• Latest Activity Team Info<br>• On • Off<br>• On • Off<br>• On • Off<br>• On • Off | About Navigation<br>Teams have two homepage options.<br>Latest Activity:<br>Shows latest team content – news<br>items, fixtures and results, match<br>reports and photos. This option is<br>recommended.<br>Team Info:<br>Shows static content – team photo,<br>training times and contract informati |

You can choose to make the following content private:

- Player profiles & photos
- Team selections
- Collated team statistics
- Match centre statistics

Select On of Off by clicking the relevant buttons. Finally click the green 'Save' button at the bottom of the page to confirm your changes.

p>Pitchero recommends that junior and mini team content is always set to 'Private'. This is to protect potentially sensitive information being available to non-members.

## **Team Navigation**

To access these settings, login to the Club Control Panel and click the 'Teams' tab, then select the relevant team name followed by 'Team Information' from the left-hand menu.

| Boston http://www.bo     | Boston United Football Club |                                         |                          |                   |                 |               |                                                                     |  |
|--------------------------|-----------------------------|-----------------------------------------|--------------------------|-------------------|-----------------|---------------|---------------------------------------------------------------------|--|
| & Dashboard              | Site Conte                  | ≡ Teams &                               | Membersh <mark>92</mark> | Payments          | ♀ Communication | ⊮ Performance | ♀ Packages ♀ Settings                                               |  |
| Teams<br>Overview        | •                           | Teams » First Team » Team<br>Team Infor | Information<br>mation    |                   |                 |               | Delete this team Save                                               |  |
| Availability             |                             | Basic Informatio                        | on                       |                   |                 |               |                                                                     |  |
| First Team               |                             | Team name                               | First Team               |                   |                 |               |                                                                     |  |
| First Team               |                             | Section                                 | First Team               |                   | v               |               | About Basic Info<br>Pick a short or abbreviated team name.          |  |
| Team Information         |                             | Live / not live                         | • Live                   | Not live          |                 |               | Messages to new members, training                                   |  |
| Fixtures & Results       |                             | Page title                              | Boston United            | - Vanarama Nation | al League North |               | and contact information should be<br>added to the page content box. |  |
| The Team                 |                             | Page content                            |                          |                   |                 |               |                                                                     |  |
| Competitions             |                             |                                         |                          |                   |                 |               |                                                                     |  |
| Archived Player Profiles |                             |                                         |                          |                   |                 |               |                                                                     |  |
| Under-21s                |                             |                                         |                          |                   |                 |               |                                                                     |  |

Scroll down to see the navigation options.

| Collated team statistics<br>Match centre statistics | Public     Private     On     Off | Visible to all internet traffic.<br>Private means:<br>Only viable to authorised club members<br>who have logged in (players, parents<br>and coaches). Recommended for junior<br>and mini teams. |
|-----------------------------------------------------|-----------------------------------|----------------------------------------------------------------------------------------------------|
| Navigation Option                                   | ons                               |                                                                                                    |
| Homepage                                            | Latest Activity     Team Info     |                                                                                                    |
| Team news                                           | On Off                            | About Navigation<br>Teams have two homepage options.                                                                                                    |
| The team                                            | • On • Off                        | Latest Activity:<br>Shows latest team content - news                                                                                                    |
| Fixtures & results                                  | • On • Off                        | reports and photos. This option is<br>recommended.                                                                                                    |
| League tables                                       | • On • Off                        | Team Info:<br>Shows static content – team photo,                                                                                                    |
| Statistics                                          |                                   | training times and contract information.                                                                                                    |

| Official On Off |      |
|-----------------|------|
|                 | Save |

You can choose to switch the following following pages to On or Off:

- Team News
- The Team
- Fixtures & Results
- League Tables
- Statistics

If the pages are switched to 'Off', the content will be hidden from view.

Click the green 'Save' button at the bottom of the page to confirm your changes.

### **Please Note**

- Content set to 'Off' will not be deleted or removed from the Club Control Panel.
- Content will only be hidden from view and can still be edited at any time.